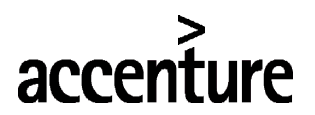

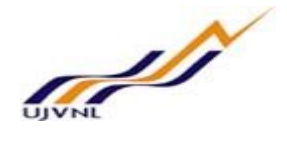

# **ERP - PROJECT**

# SUGAMYA

# **END USER DOCUMENT**

# FOR

# FINANCIAL ACCOUNTING & CONTROLLING

**CASH & BANK** 

FICO- CASH & BANK For Internal Circulation Only

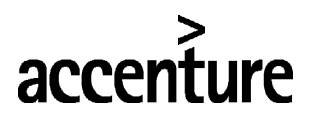

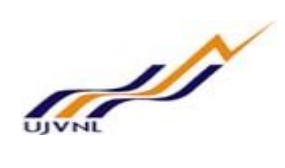

## **TABLE OF CONTENTS**

| DOCUMENT CONTROL          | .3                                                                                                    |
|---------------------------|----------------------------------------------------------------------------------------------------|
| 1.1 DOCUMENT HISTORY      | 3                                                                                                    |
| 1.2 DISTRIBUTION          | 3                                                                                                    |
| CASH BOOK                 | .4                                                                                                    |
| 2.1 OVERVIEW              | 4                                                                                                    |
| 2.2 MENU PATH             | 4                                                                                                    |
| 2.3 STEPS                 | 5                                                                                                    |
| BANK KEY CREATION         | .7                                                                                                    |
| 3.1 OVERVIEW              | 7                                                                                                    |
| 3.2 MENU PATH             | 7                                                                                                    |
| 3.3 STEPS                 | 7                                                                                                    |
| GLOSSARY                  | .9                                                                                                    |
| APPENDIX1                 | 10                                                                                                    |
| 5.1 T - CODES FOR REOPRTS | 10                                                                                                    |
|                           | DOCUMENT CONTROL<br>1.1 DOCUMENT HISTORY<br>1.2 DISTRIBUTION<br>CASH BOOK<br>2.1 OVERVIEW<br>2.2 MENU PATH<br>2.3 STEPS<br>BANK KEY CREATION<br>3.1 OVERVIEW<br>3.2 MENU PATH<br>3.3 STEPS<br>GLOSSARY<br>APPENDIX<br>5.1 T - CODES FOR REOPRTS |

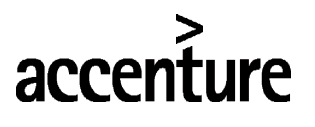

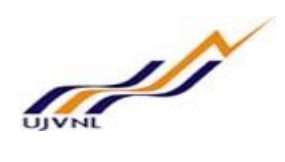

### 1 DOCUMENT CONTROL

This is a controlled document and will be maintained on UJVNL portal.

Changes to this document will be recorded below and must be published to all interested parties.

#### 1.1 DOCUMENT HISTORY

| Version | Date       | Author              | VERSION DETAILS |
|---------|------------|---------------------|-----------------|
| V01     | 07-02-2018 | Durgarao Tirumani & | First ISSUE     |
|         |            | Abhishek Sharma     |                 |

#### 1.2 DISTRIBUTION

| Date       | Name           | Purpose         |
|------------|----------------|-----------------|
| 07-02-2018 | Madhur Rastogi | For Information |

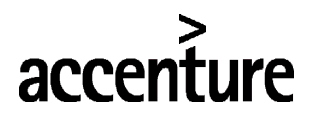

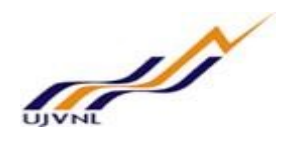

# 2 <u>CASH BOOK</u>

#### 2.1 <u>OVERVIEW</u>

It is used to manage a company's cash transactions. The system automatically calculates and displays the opening and closing balances, and the receipts and payments totals. You can run several cash journals for each company code. You can also carry out postings to G/L accounts, as well as vendor and customer accounts.

#### 2.2 <u>MENU PATH</u>

| Menu Path                      | SAP Manu $\rightarrow$ Accounting $\rightarrow$ Financi entry $\rightarrow$ FBCJ-Cash journal posting | al / | Accounting → General ledger                                                                                                    | → Document                                                                                                    |
|--------------------------------|----------------------------------------------------------------------------------------------------|------|----------------------------------------------------------------------------------------------------|----------------------------------------------------------------------------------------------------|
| Transaction Code               | FBCJ-Cash journal posting                                                                             |      |                                                                                                    |                                                                                                    |
| SAP Easy Ac                    | ccess                                                                                                 |      |                                                                                                    |                                                                                                    |
|                                | )ther menu 🛛 📩 🏂 🖉 🛛 🔻 🔺 🗌                                                                            | 2    | , Create role 🌐 🗳 Assign users                                                                                                    | B Documentation                                                                                                 |
| • 🧰 Favorites                  |                                                                                                    | •    |                                                                                                    | der Million and State                                                                                           |
| 🔻 🛅 SAP Menu                   |                                                                                                    | *    |                                                                                                    |                                                                                                    |
| <ul> <li>Office</li> </ul>     |                                                                                                    |      |                                                                                                    | - Hennes                                                                                                    |
| Cross-Applic                   | cation Components                                                                                     |      | Long Marker man                                                                                                    | intermoter                                                                                                    |
| Logistics                      |                                                                                                    |      | The second second second second second second second second second second second second second second second s                                                                                                    | Contraction of the second second second second second second second second second second second second second s |
| <ul> <li>Accounting</li> </ul> |                                                                                                    |      |                                                                                                    | A Section of the section of the                                                                                 |
| 🔻 🛅 Financia                   | Accounting                                                                                            | 33   |                                                                                                    | and a second second second second second second second second second second second second second second second  |
| 🔻 🛅 Gene                       | ral Ledger                                                                                            |      |                                                                                                    |                                                                                                    |
| - 🔁 D                          | ocument Entry                                                                                         |      | Contraction of the second second second second second second second second second second second second second s                                                                                                    | THE REAL PROPERTY OF                                                                                            |
| . 4                            | FB50 - Enter G/L Account Document                                                                     |      | and the second second s | Contraction of the second second second second second second second second second second second second second s |
| • 9                            | FB50L - Enter G/L Account Document for                                                                |      |                                                                                                    | The second second second second second second second second second second second second second second second s  |
| . 4                            | F-02 - General Posting                                                                                |      |                                                                                                    | ALLEY A CANADA STREET,                                                                                          |
| . 4                            | FB01L - Enter General Posting for Ledger                                                              |      |                                                                                                    | And the surgestion destination of the surgestion of the                                                         |
| . 4                            | P FV50 - Edit or Park G/L Document                                                                    |      |                                                                                                    |                                                                                                    |
| . 4                            | FV50L - Park G/L Account Document for I                                                               |      | and the second second se                                                                                                    |                                                                                                    |
| . 4                            | F-65 - General Document Parking                                                                       |      |                                                                                                    | on an interest and a second                                                                                     |
| . 4                            | 2 F-04 - Post with Clearing                                                                           |      |                                                                                                    | and the                                                                                                    |
| . 4                            | P F-06 - Incoming Payments                                                                            |      |                                                                                                    | - Straft                                                                                                    |
| • 9                            | 2 F-07 - Outgoing Payments                                                                            |      | Charles and the same                                                                                                    |                                                                                                    |
| • A                            | P FBCJ - Cash Journal Posting                                                                         |      | termine the second                                                                                                    | 1                                                                                                    |

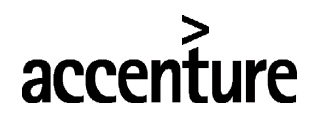

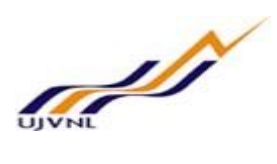

#### 2.3 <u>STEPS</u>

On running FBCJ, we get the initial screen as shown below:

| a selection                                                                                |                                                                      |         | Balance                            | display for disp                             | lay period              |                                      |                              |            |                  |          |    |                                          |                  |               |         |
|--------------------------------------------------------------------------------------------|----------------------------------------------------------------------|---------|------------------------------------|----------------------------------------------|-------------------------|--------------------------------------|------------------------------|------------|------------------|----------|----|------------------------------------------|------------------|---------------|---------|
| splay period                                                                               |                                                                      |         |                                    |                                              |                         |                                      |                              |            |                  |          |    |                                          |                  |               |         |
| 30.10.2017 - 0                                                                             | 5.11.2017                                                            |         | Openin                             | g balance                                    |                         |                                      | 0.00                         | INR        | -                |          |    |                                          |                  |               |         |
| Today                                                                                      |                                                                      |         | + Tota                             | cash receipts                                |                         | 1,000                                | 9,000.00                     | INR        | Number: 1        | 1        |    |                                          |                  |               |         |
| This we                                                                                    | ek 🕨                                                                 |         | + Tota                             | check receipts                               |                         |                                      | 0.00                         | INR        | Number:          | 0        |    |                                          |                  |               |         |
| Current p                                                                                  | eriod                                                                |         | - Total                            | cash payments                                |                         | 96                                   | 9,000.00                     | INR        | Number:          | 1        |    |                                          |                  |               |         |
|                                                                                            |                                                                      |         |                                    |                                              |                         |                                      |                              |            |                  |          |    |                                          |                  |               |         |
|                                                                                            |                                                                      |         |                                    |                                              |                         |                                      |                              |            |                  |          |    |                                          |                  |               |         |
| ash journal: PET                                                                           | TY CASH CPO                                                          |         | = Closi                            | ng balance                                   |                         | 916                                  | ,000.00                      | INR        | _                |          |    |                                          |                  |               |         |
| ash journal: PET<br>ompany code: UJV                                                       | TY CASH CPO (<br>N Limited                                           | eck rec | = Closi<br>Casi                    | ng balance<br>n thereof                      |                         | 916                                  | 0,000.00<br>0,000.00         | INR<br>INR | _                |          |    |                                          |                  |               |         |
| ash journal: PET<br>ompany code: UJV<br>Cash payments Ca                                   | TY CASH CPO (<br>N Limited                                           | eck rec | = Closi<br>Casi<br>ceipts          | ng balance<br>n thereof                      | Pagaint R               | 916<br>916                           | 0,000.00<br>0,000.00         | INR<br>INR | Vonder           | Outtomer | OT | Pacting Data                             | Dag Number       | Paument       | -F      |
| ash journal: PET<br>ompany code: UJV<br>Cash payments Ca<br>Business transaction           | TY CASH CPO (<br>N Limited<br>sh receipts Ch<br>Amount               | eck rec | = Clos<br>Cas<br>xeipts<br>Split   | ng balance<br>n thereof<br>T G/L             | Receipt Re              | 916<br>916<br>ecip.                  | 0,000.00<br>0,000.00<br>Text | INR<br>INR | Vendor<br>100000 | Customer | OT | Posting Date                             | Doc. Number      | Payment       | 4       |
| ash journal: PET<br>ompany code: UJV<br>Cash payments Ca<br>Business transaction<br>VENDOR | TY CASH CPO (<br>N Limited<br>sh receipts Ch<br>Amount<br>100,000.00 | eck rec | = Clos.<br>Casi<br>xeipts<br>Split | ng balance<br>n thereof<br>T G/L<br>43000000 | Receipt Re<br>Company / | 916<br>916<br>ecip.<br>Accenture Ltd | 0,000.00<br>0,000.00<br>Text | INR<br>INR | Vendor<br>100000 | Customer | OT | Posting Date<br>05.11.2017               | Doc. Number<br>3 | Payment<br>91 | /[<br>} |
| ash journal: PET<br>ompany code: UJV<br>Cash payments Ca<br>Business transaction<br>VENDOR | TY CASH CPO (<br>N Limited<br>sh receipts Ch<br>Amount<br>100,000.00 | eck rec | = Clos<br>Cas<br>ceipts<br>Split   | ng balance<br>n thereof<br>T G/L<br>43000000 | Receipt Re<br>Company / | 910<br>910<br>ecip.<br>Accenture Ltd | 0,000.00<br>0,000.00<br>Text | INR<br>INR | Vendor<br>100000 | Customer | OT | Posting Date<br>05.11.2017<br>05.11.2017 | Doc. Number<br>3 | Payment<br>94 | /<br>)  |
| ash journal: PET<br>ompany code: UJV<br>Cash payments Ca<br>Business transaction<br>VENDOR | TY CASH CPO (<br>N Limited<br>sh receipts Ch<br>Amount<br>100,000.00 | eck rec | = Clos<br>Cas<br>ceipts<br>Split   | ng balance<br>thereof<br>T G/L<br>43000000   | Receipt Re<br>Company / | 916<br>916<br>ecip.<br>Accenture Ltd | 0,000.00<br>0,000.00<br>Text | INR<br>INR | Vendor<br>100000 | Customer | OT | Posting Date<br>05.11.2017<br>05.11.2017 | Doc. Number<br>3 | Payment<br>91 | A _     |
| ash journal: PET<br>ompany code: UJV<br>Cash payments Ca<br>Business transaction<br>VENDOR | TY CASH CPO (<br>N Limited<br>sh receipts Ch<br>Amount<br>100,000.00 | eck rec | = Clos<br>Casi<br>ceipts<br>Split  | ng balance<br>thereof<br>T G/L<br>43000000   | Receipt Re<br>Company / | 916<br>916<br>ecip.<br>Accenture Ltd | 0,000.00<br>0,000.00<br>Text | INR        | Vendor<br>100000 | Customer | OT | Posting Date<br>05.11.2017<br>05.11.2017 | Doc. Number<br>3 | Payment<br>90 | 3       |

Enter the following data in the Input screen to post cash journal (Book) transactions

| S.NO    | Field                            | Description                                                                                      | User Action and Values              |
|---------|----------------------------------|--------------------------------------------------------------------------------------------------|-------------------------------------|
| 1       | Company code                     | Name the bank                                                                                    | 1000                                |
| 2       | Cash journal                     | Name the cash journal                                                                            | Petty cash CPO                      |
| Cash    | Receipts                         |                                                                                                  |                                     |
| 3       | Business<br>transactions         | The type of business transactions i.e., income from vendors, bank receipts, income from tenders. | Customer, Receipt from advance etc. |
| 4       | Amount                           | Maintain the amount                                                                              | Maintain the amount Eg;100000       |
| 5       | GL<br>Account/Customer<br>number | Either give proper GL Account or Customer<br>number                                              | 4300000                             |
| 6       | Text                             | Give Narration for the transactions                                                              | Petty transactions                  |
| 7       | Profit center                    | Maintain profit center                                                                           | 1101                                |
| First s | ave the line item and            | if it is fine than save the document.                                                            |                                     |
| Cash    | Payments                         |                                                                                                  |                                     |
| 8       | Business<br>transactions         | The type of business transactions i.e., income from vendors, bank receipts, income from tenders. | Vendor, TA Advance etc.             |
| 9       | Amount                           | Maintain the amount                                                                              | 100000                              |

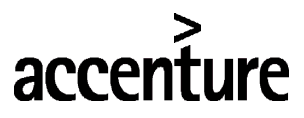

| S.NO    | Field                            | Description                                    | User Action and Values |
|---------|----------------------------------|------------------------------------------------|------------------------|
| 10      | GL<br>Account/Customer<br>number | Either give proper GL Account or Vendor number | 100000                 |
| 11      | Text                             | Give Narration for the transactions            | Petty transactions     |
| 12      | Profit center                    | Maintain profit center                         | 1101                   |
| First s | save the line item and           | if it is fine than save the document.          |                        |

Click on Save button or Ctrl+s

Data saved

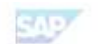

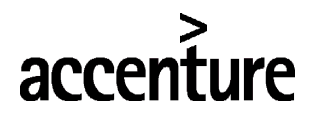

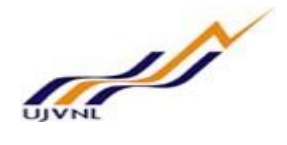

## 3 BANK KEY CREATION

#### 3.1 <u>OVERVIEW</u>

Bank key is basically a bank code to identify a bank. For UJVNL Bank keys are being created in sequential naming convention i.e., For Punjab National Banks the logic is PUNB0000001, PUNB0000002, PUNB0000003 etc., and for CITI Bank the logic is CITI000001, CITI000002 etc. And For third party bank keys i.e., maintain banks IFSC codes as a bank keys.

#### 3.2 <u>MENU PATH</u>

|                  | SAP Manu > Accounting > Financial Accounting > Banks > Master data > Bank Master |
|------------------|----------------------------------------------------------------------------------|
| Menu Path        | Record > FI01-Create                                                             |
| Transaction Code | FI01                                                                             |

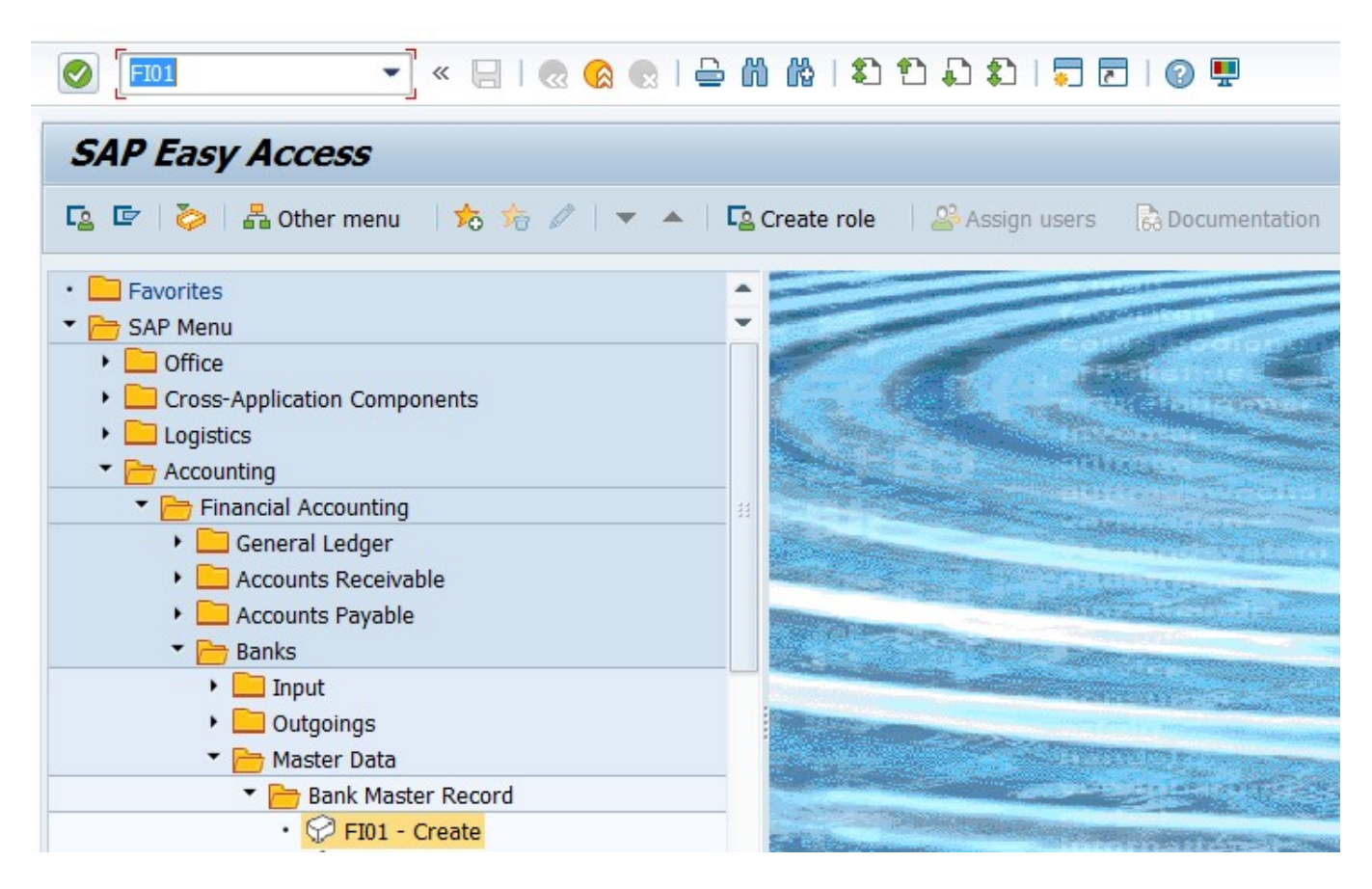

#### 3.3 <u>STEPS</u>

On running FI01, we get the initial screen as shown below:

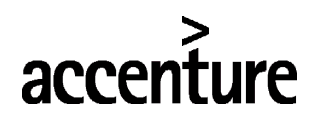

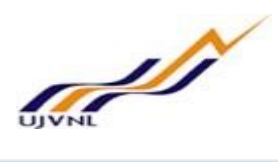

| Create Ba     | nk : Detail Screen |
|---------------|--------------------|
| 2             |                    |
| Bank Country  | IN India           |
| Bank Key      | CITI000003         |
| Address       |                    |
| Bank name     | CITI Bank Ltd      |
| Region        | 35                 |
| Street        | Mohit Nager        |
| City          | Dehradun           |
| Bank Branch   | Dehradun           |
| Control data  |                    |
| SWIFT/BIC     | CITI000003         |
| Bank group    |                    |
| Postbank Acct |                    |
| Bank number   |                    |

Enter the following data in the Input screen to create Bank key

| S.NO | Field        | Description                  | User Action and Values |
|------|--------------|------------------------------|------------------------|
| 1    | Bank name    | Name the bank                | CITI Bank              |
| 2    | Region       | Specify the region           | 35=Dehradun            |
| 3    | Street       | Specify bank key's address   | Mohit nagar            |
| 4    | City         | Specify bank key's city      | Dehradun               |
| 5    | Brank branch | Specify banks branch         | Dehradun               |
| 6    | SWIFT/IDC    | Specify here SWIFT/IDC Code. | CITI000003             |

Click on Save button or Ctrl+s

🕑 Data saved

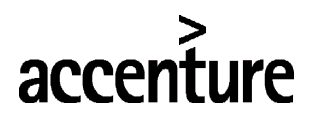

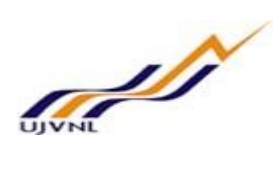

## 4 GLOSSARY

| FI               | Financial Accounting module                                                      |
|------------------|----------------------------------------------------------------------------------|
| СО               | Controlling module                                                               |
| Company code     | SAP term for legal entity for which a complete self-contained set of accounts    |
|                  | can be drawn up for external statutory reporting                                 |
| Controlling Area | SAP organization element used to cover those company codes that share            |
|                  | common cost accounting principles and processes                                  |
|                  | Cost elements classify an organization's valuated consumption of production      |
| Cost Element     | factors within a controlling area. A cost element corresponds to a cost-relevant |
|                  | item in the chart of accounts.                                                   |
|                  | In Logistics, a plant is an organizational unit for dividing an enterprise       |
| Plant            | according to production, procurement, maintenance, and materials planning.       |
|                  | A place where materials are produced, or goods and services are provided.        |
|                  | A profit center is a SAP organizational unit in accounting that reflects a       |
| Profit Centre    | management-oriented structure of the organization for internal Management        |
|                  | Accounting controls                                                              |
|                  |                                                                                  |
| SAP              | Systems, Applications and Products (in data processing)                          |
|                  |                                                                                  |

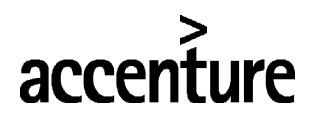

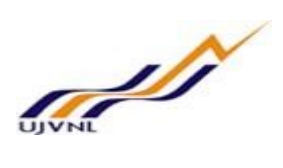

## 5 <u>APPENDIX</u>

#### 5.1 <u>T - CODES FOR REOPRTS</u>

| T-Code | Description           |
|--------|-----------------------|
| FBCJ   | Cash Journal Postings |
| FI01   | Bank Key              |